### **UNTUK SISTEM OPERASI WINDOWS**

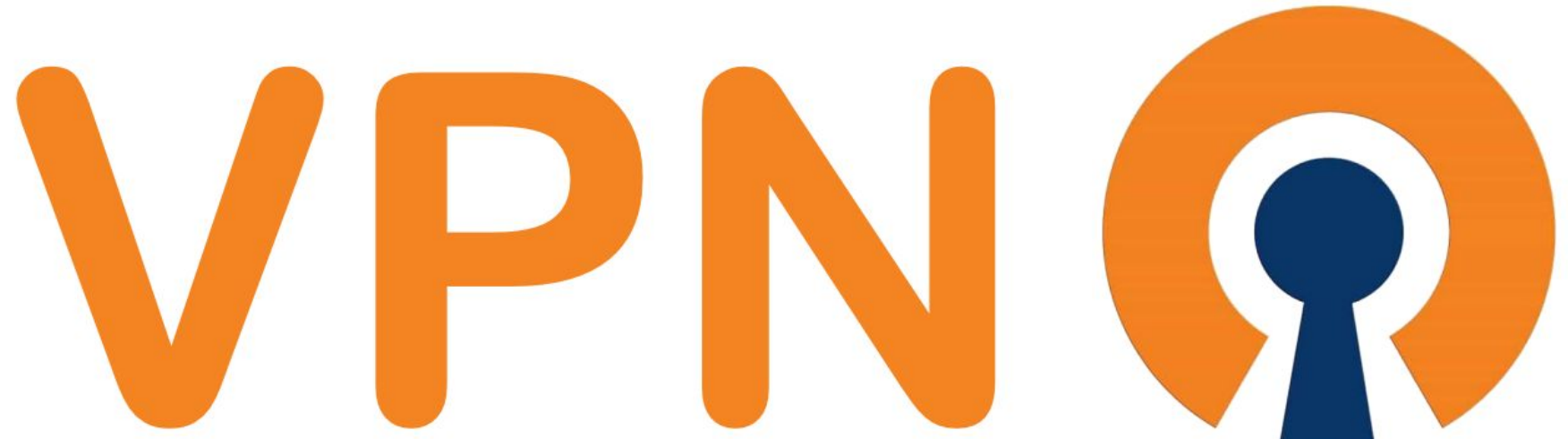

# PANDUAN PENGGUNAAN

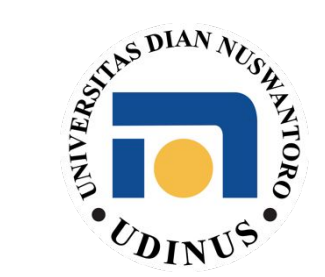

## Download Konfigurasi VPN

- Buka URL http://ovpn.dinus.ac.id:8080/
- Klik "Download Here" pada "File Konfigurasi Openvpn"
- File dengan ekstensi .ovpn akan terdownload
- File ini akan digunakan sebagai konfigurasi di OpenVPN Client nantinya

### Download OpenVPN Connect

- Buka URL <u>https://openvpn.net/client-connect-vpn-for-windows/</u>
- Halaman OpenVPN akan terbuka, klik "Download OpenVPN Connect V3"

**OpenVPN Connect for Windows** 

OFFICIAL OPENVPN CONNECT CLIENT PROGRAM

This is the official OpenVPN Connect client software for Windows workstation platforms developed and maintained by OpenVPN Inc. This is the recommended client program for the OpenVPN Access Server to enable VPN for Windows. The latest version of OpenVPN for Windows is available on our website.

If you have an OpenVPN Access Server, it is recommended to download the OpenVPN Connect client software directly from your

### Download OpenVPN Connect v3

sha256 signature: b2f8d18fb2fa633dcbd62c6652158dbb3aa81345e014b5c8 For Windows 7, 8, 10, and 11.

For windows 7, 8, 10, and 11.

A 32 bits version is also available:

### Download OpenVPN Connect v3 for 32 bits

sha256 signature: 2d6a428d211de3d2d4fb657ad770a7bd289d878c5d7c7ed

### Install OpenVPN Connect

- Buka file installer OpenVPN Connect yang telah didownload tadi
- Klik next dan agree pada EULA lalu instalasi akan dimulai

| 🕼 OpenVPN Connect Setup | — — X                                                                                                    | 🔀 OpenVPN Connect Setup                                      | -    |         |
|-------------------------|----------------------------------------------------------------------------------------------------|--------------------------------------------------------------|------|---------|
|                         | Welcome to the OpenVPN Connect Setup<br>Wizard                                                                                                    | Installing OpenVPN Connect                                   |      | $\odot$ |
|                         | The Setup Wizard allows you to change the way OpenVPN<br>Connect features are installed on your computer or to remove it<br>from your computer. Click Next to continue or Cancel to exit the<br>Setup Wizard. | Please wait while the Setup Wizard installs OpenVPN Connect. |      |         |
|                         |                                                                                                    | Status:                                                      |      |         |
|                         |                                                                                                    |                                                              |      |         |
|                         |                                                                                                    |                                                              |      |         |
|                         |                                                                                                    |                                                              |      |         |
|                         | Back Next Cancel                                                                                                    | Back                                                         | Next | Cancel  |

### Menggunakan OpenVPN Connect

- Buka OpenVPN Connect yang telah terinstall

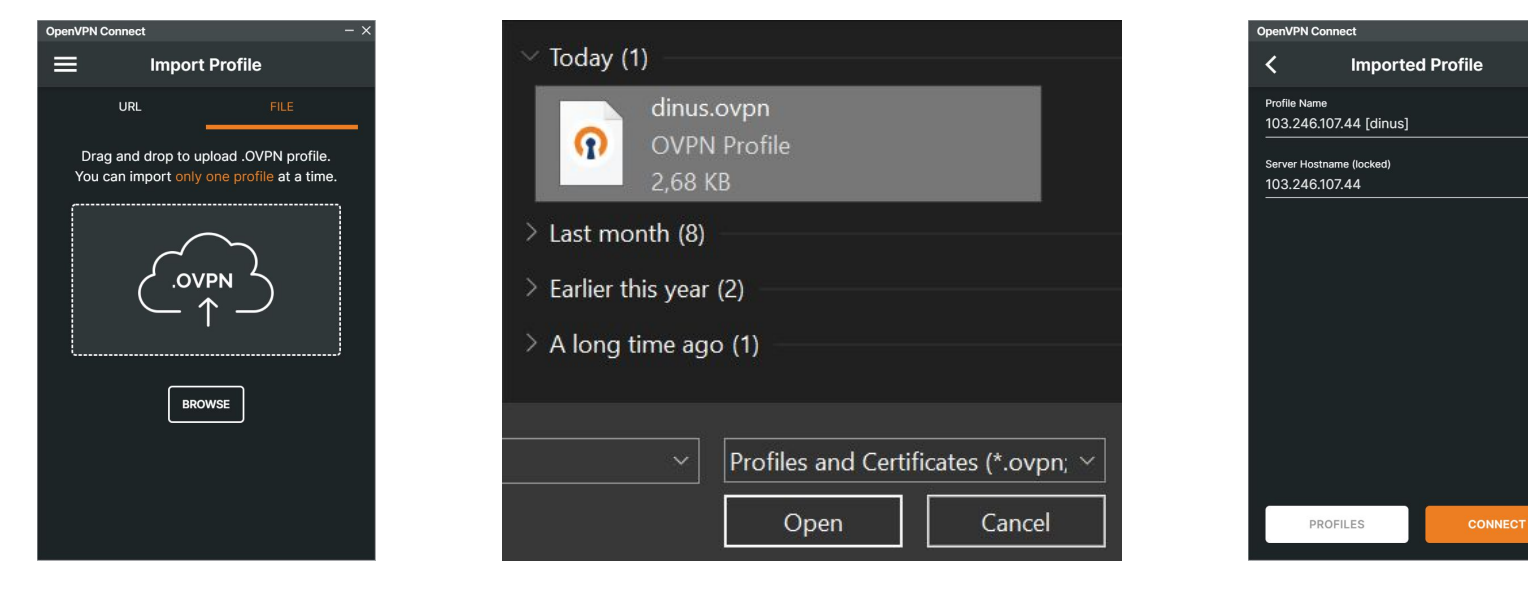

Klik tab File, lalu klik "BROWSE"

Cari file konfigurasi OpenVPN yang telah didownload sebelumnya

Klik Connect

### Menggunakan OpenVPN Connect

- Sekarang VPN sudah tersambung

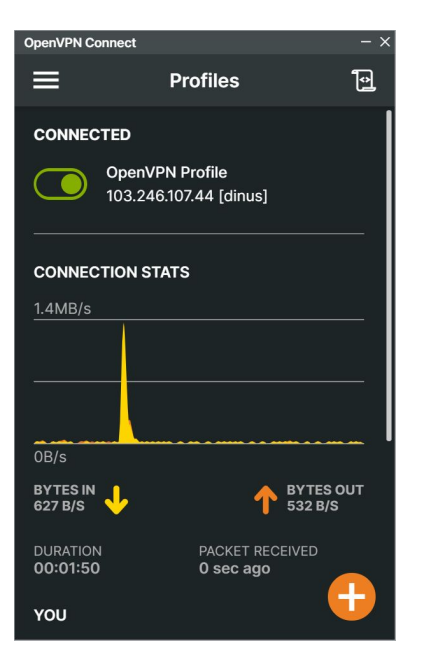